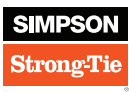

| SIMPSON STRONG-TIE® SIMPSON<br>Product Pricing & Availability Strong-Tie             |                                                                                          |  |  |  |  |
|--------------------------------------------------------------------------------------|------------------------------------------------------------------------------------------|--|--|--|--|
| LOGIN                                                                                |                                                                                          |  |  |  |  |
|                                                                                      |                                                                                          |  |  |  |  |
|                                                                                      | Username<br>1 Username                                                                   |  |  |  |  |
|                                                                                      | Password 2                                                                               |  |  |  |  |
|                                                                                      |                                                                                          |  |  |  |  |
|                                                                                      | Forgot Usemame or Password?                                                              |  |  |  |  |
| Strong Tie<br>Strong Tie<br>© Simpson Strong-Tie Company Inc.<br>All Rights Reserved | Have Any Questions or Need Assistance?                                                   |  |  |  |  |
|                                                                                      | Please contact Simpson Strong-Tie customer service with any questions at (800) 999-5099. |  |  |  |  |
|                                                                                      | Privacy Policy User Agreement                                                            |  |  |  |  |

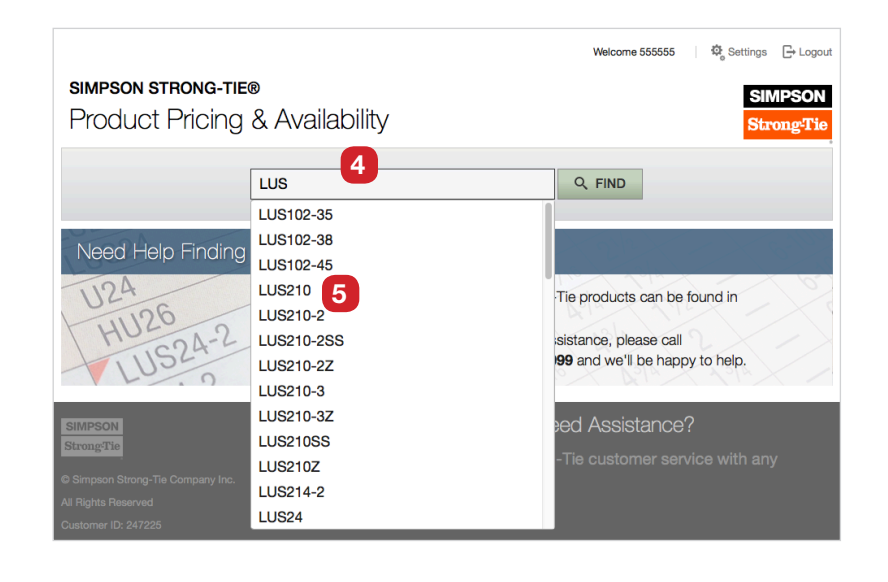

### Logging In

- 1. Enter your username in Username text entry box.
- 2. Enter your password in Password text entry box.
- **3.** Click the "Login" button.

If you think that you've forgotten your username and/or password, click on "Forgot Username or

**Password?**" You will be prompted to enter your email address or username and an email will be sent with further instructions.

## Finding a Product

- **4.** Start typing a model number into the "Find" text entry box. As you type, you'll see a list of models that match what you've entered into the search box.
- Click on the model number in the drop-down menu. You'll be taken to the Pricing & Availability page for that product.

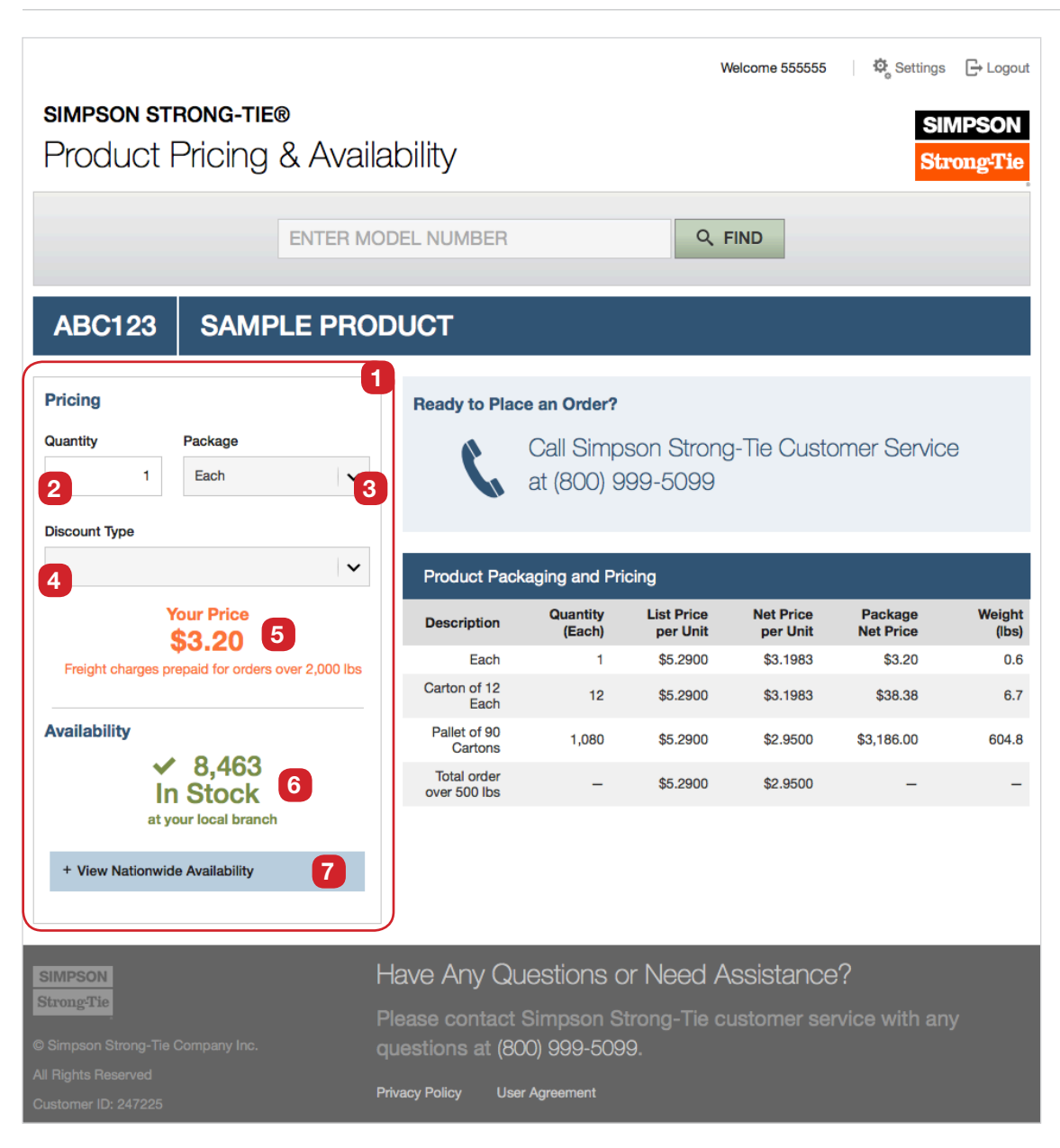

### Calculate Your Price for a Product

- 1. Look for the "Pricing" area on the left side of the page.
- **2.** Enter the amount of the product in the "Quantity" text entry box.
- **3.** Select your desired package type from the "Package" dropdown menu. This is handy if you know you want to order by the carton or pallet.
- Some customers are eligible for discounts on certain products. If you know the discount that will apply to your order, select the appropriate discount using the "Discount Type" menu.
- 5. "Your Price" will be calculated below instantly.

If your standard pricing options have not yet been established for this product, or if pricing for this product depends on some specific options, you'll see a message directing you to contact Simpson Strong-Tie Customer Service for assistance.

## View the Availability of a Product

6. Availability information is shown below the pricing area. This shows you the quantity of product currently available at your local branch.

If the quantity of product you entered above is greater than the quantity in stock at your local branch, the text in this area will be red and be displayed with an "X" next to it.

7. You can view the national availability of products by clicking on the "View Nationwide Availability" box. Please note that you will still order through your local branch.

SIMPSON

Strong-Tie

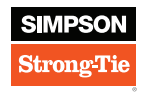

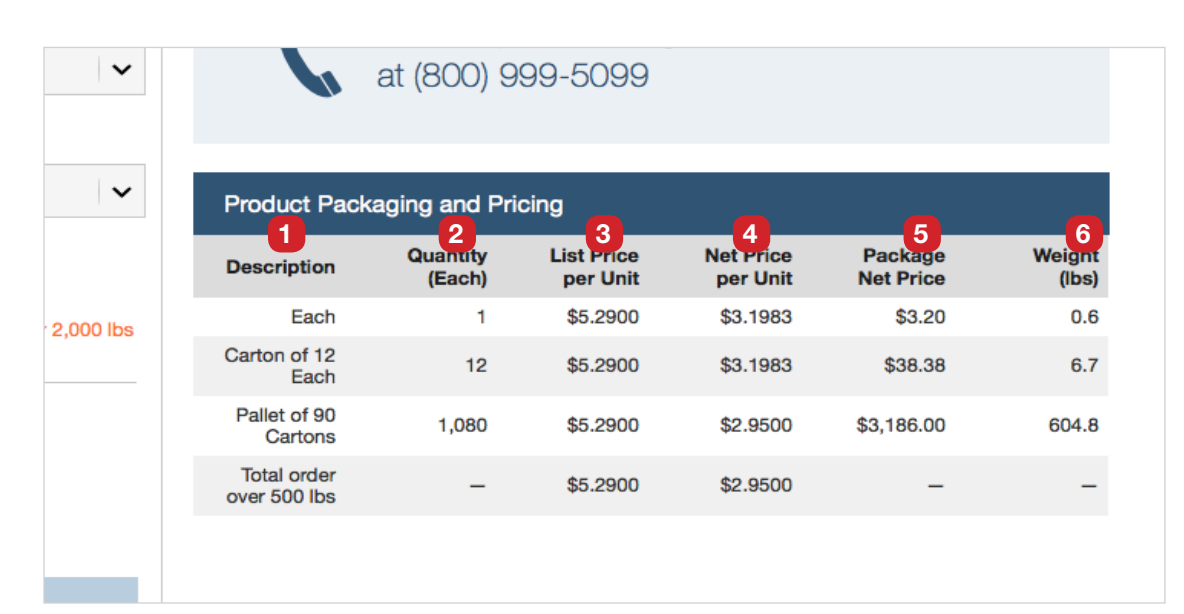

| 6                             | at (800                                 | ) 999-50                              | 099                          |                       |                            |                       |
|-------------------------------|-----------------------------------------|---------------------------------------|------------------------------|-----------------------|----------------------------|-----------------------|
| Product P<br>7<br>Description | ackaging an<br>8<br>Quantity<br>(Boxes) | d Pricing<br>9<br>Quanuty<br>(Pieces) | 10<br>List Frice<br>per Unit | Net Frice<br>per Unit | 12<br>Package<br>Net Price | 13<br>Weight<br>(lbs) |
| Box of 100                    | 1                                       | 100                                   | \$12.7700                    | \$5.2530              | \$5.25                     | 0.6                   |
| Carton of 24<br>Boxes         | 24                                      | 2,400                                 | \$12.7700                    | \$5.2530              | \$126.07                   | 14.4                  |
| Pallet of 70<br>Cartons       | 1,680                                   | 168,000                               | \$12.7700                    | \$5.2530              | \$8,825.04                 | 1,008.0               |

# To View Packaging and Extended Pricing Information

The "**Packaging and Pricing**" table is located in the lower right section of the page

If the product can be sold individually (typical for many connectors), you'll find the following columns:

- 1. Description: The package description or any discounts you may be eligible for
- 2. Quantity: The number of items per package
- 3. List Price Per Unit: The list price of each item
- 4. Net Price per Unit: Your price for each item
- 5. Package Net Price: Your price for a given package quantity
- 6. Weight: Weight of the package

If the product is sold only in packages or only in multiples (typical for many fasteners), the system will display the following columns:

- **7.** Description: The package description or any discounts you may be eligible for
- 8. Quantity: The number of items per package
- 9. Number of Pieces: The total number of pieces per package
- **10.** List Price Per Unit: The list price of each item
- 11. Net Price per Unit: Your price for each item
- 12. Package Net Price: Your price for a given package quantity
- **13.** Weight: Weight of the package

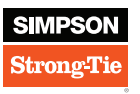

| SIMPSON STRONG-TIE®<br>Product Pricing & Av                                                       | Velcome 555555 1 Simpson<br>vailability                                                                                                    |
|---------------------------------------------------------------------------------------------------|----------------------------------------------------------------------------------------------------|
| CHANGE PASSWORD                                                                                   |                                                                                                    |
|                                                                                                   | Current Password 2   Current Password 3   New Password 3   Confirm New Password 4   Confirm New Password 4   Confirm New Password 5                                    |
| SIMPSON<br>Strong-Tie<br>© Simpson Strong-Tie Company Inc.<br>All Rights Reserved<br>Customer ID: | Have Any Questions or Need Assistance?<br>Please contact Simpson Strong-Tie customer service with any<br>questions at (800) 999-5099.<br>Privacy Policy User Agreement |

### To Change Your Password

- **1.** Click on the "Settings" link at the top of the page.
- 2. Enter your current password.
- **3.** Enter a new password.
- 4. Enter your new password a second time to confirm.
- 5. Click the "Change Password" button to make the change.